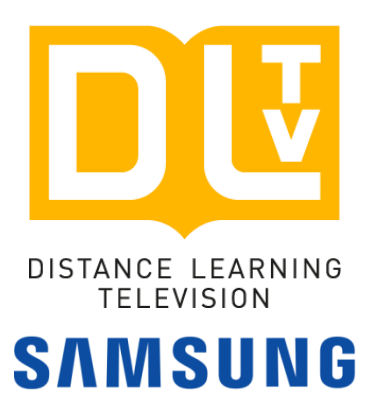

# คู่มือการตรวจรับสินค้า

โครงการเพิ่มประสิทธิภาพอุปกรณ์โรงเรียนปลายทางเป้าหมายการประเมิน จำนวน 1,750 โรงเรียน

อุปกรณ์จำนวน 2 รายการ

- 1. SAMSUNG LED TV HG49AE690DKXXT
- 2. ขาตั้งล้อเลื่อน MT-F1700

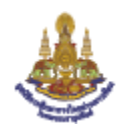

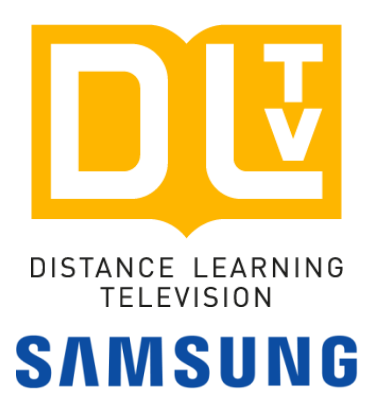

## SAMSUNG LED TV Model: HG49AE690DKXXT

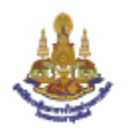

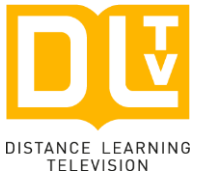

การเก็บ Serial Number TV ใบเก็บ SN อยู่ในเอกสารแนบท้าย

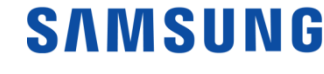

#### วิธีที่ 1

ใช้ Cutter แกะสติ้กเก้อ SN ข้างกล่อง แปะใส่กระดาษ วิธีที่ 2

หากสติ้กเก้อข้างกล่องหลุดหายจากการขนส่ง ให้ใช้เขียนได้ โดยดูจากหลังจอ \*\*\*ตัวอักษรตัวสุดท้ายไม่ใช้ ใช้แค่ 14 หลักนับจากตัวแรก\*\*\*

| วิธีที่ 1 สติ้กเก้อข้างกล่อง                      | วิธีที่ 2 หลังจอภาพ                                                                                                    |
|---------------------------------------------------|----------------------------------------------------------------------------------------------------|
| Model :<br>HG49AE690DKXXT<br>Type No. : HG49AE690 | SAMISUNG         และสังกา<br>ประเภท         49 นัว<br>LED backlight: HG49AE690DKXXT<br>LED backlight: HG49AE690           เริ่มสะ         การและสัง<br>AC100-240V~50/60Hz 105W           ระบุทระหารโป<br>สะประมาระ         AC100-240V~50/60Hz 105W           ระบุทระหารโป<br>สะประมาระ         AC100-240V~50/60Hz 105W           ระบุทระหารโป<br>สะประมาระ         Constant and the set<br>active statistication set unregnition and the set<br>active statistication set unregnition and the set<br>active set and the set<br>active set and the set<br>automation and the set<br>automation and the set<br>automat |
| S/N : <u>021A3NFKB00065</u>                       | WARNING I DO ROEVENT FIRE OR SHOCK HAZARD<br>DO NOT EXPOSE THIS UNIT TO RAIN OR MOISTURE<br>AVIS RISQUE DE CHOC ELECTRIQUE - NE PAS OUVRIR                                                                                                    |

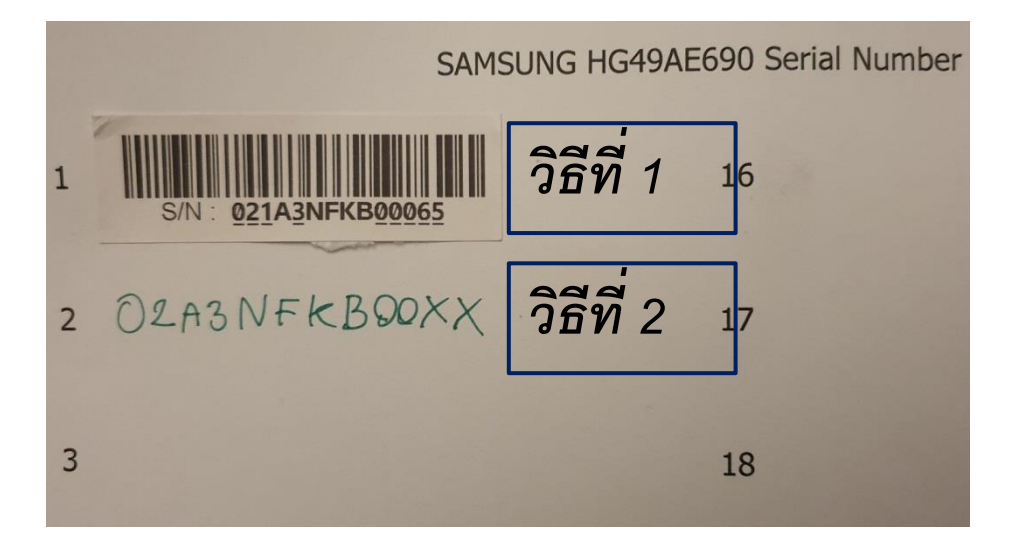

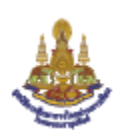

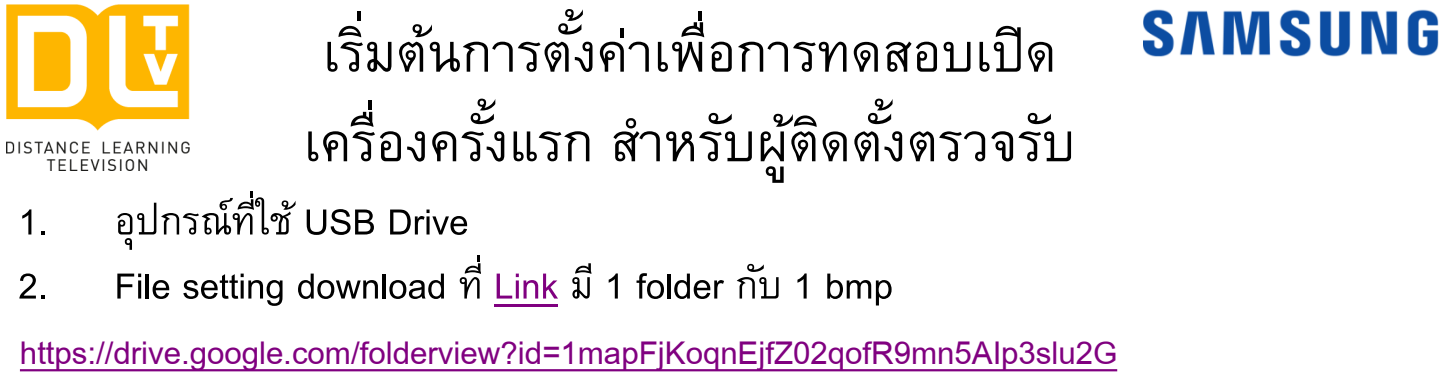

Zip file: <a href="https://drive.google.com/file/d/1ste6TV13wK3wq8IRWT5EmipxNrYB74ts/view?usp=drivesdk">https://drive.google.com/file/d/1ste6TV13wK3wq8IRWT5EmipxNrYB74ts/view?usp=drivesdk</a>

3. นำ File ที่ได้วางไว้ใน USB Drive เสียบเข้าช่อง USB (HDD 1.0A) CLONING
 4. เริ่มต้นเปิดเครื่อง TV

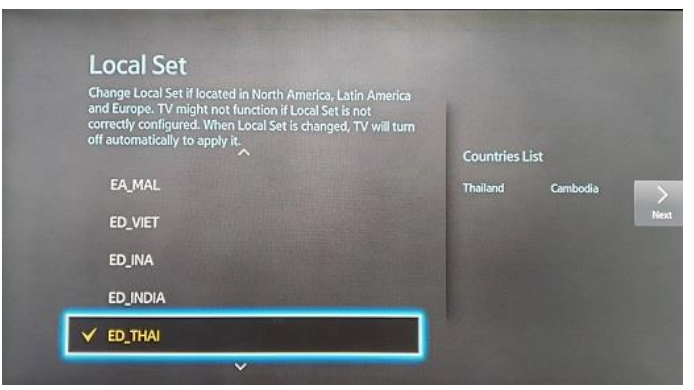

1. เลือก ED\_Thai กด Next

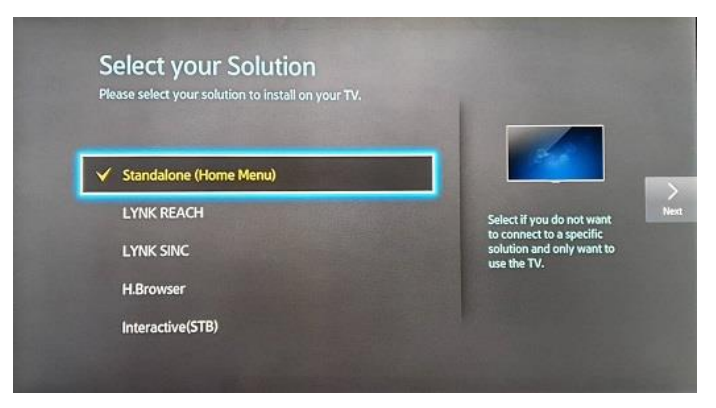

3. เลือก Standalone (Home Menu)

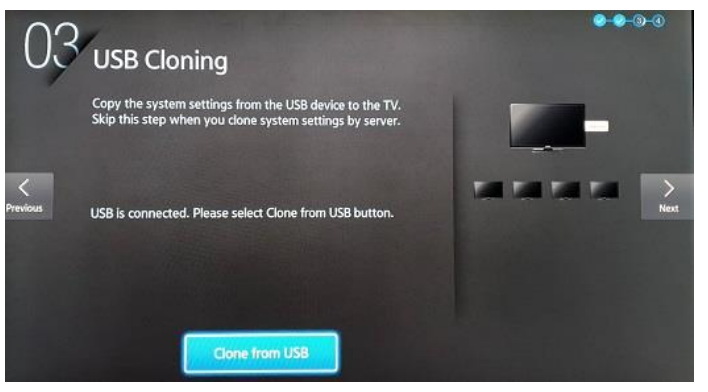

5. เลือก Clone from USB เครื่องจะ Restart

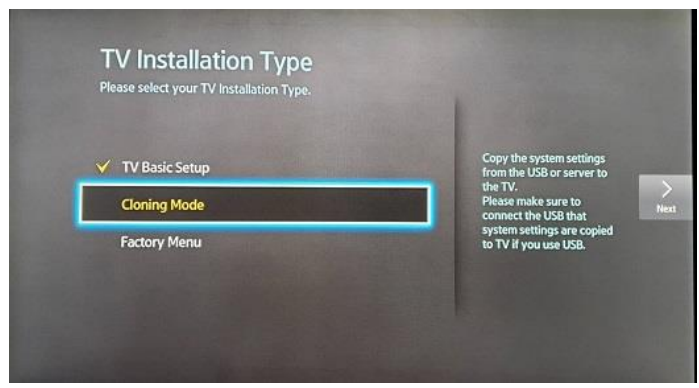

2. เลือก Cloning Mode กด Next

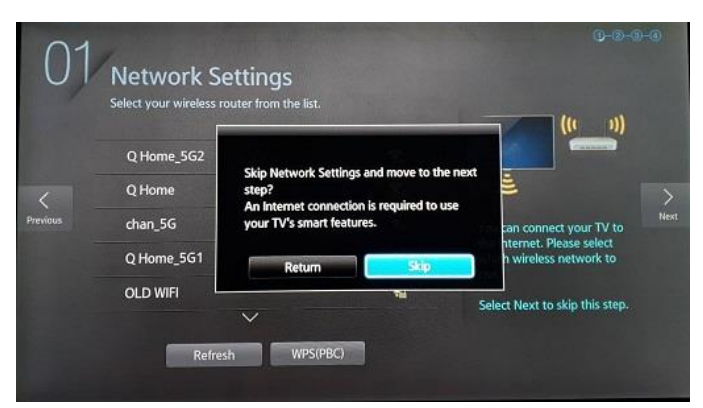

4. ไม่เชื่อมต่อ Wifi เลือก Next กด Skip

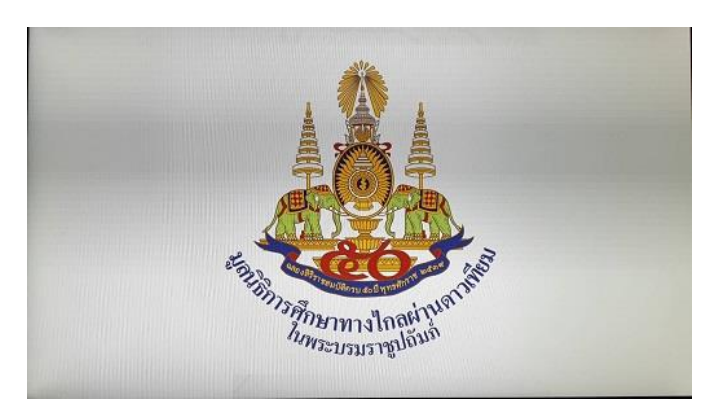

6. เข้าสู่หน้าจอ เป็นช่อง HDMI 1 Default

٩

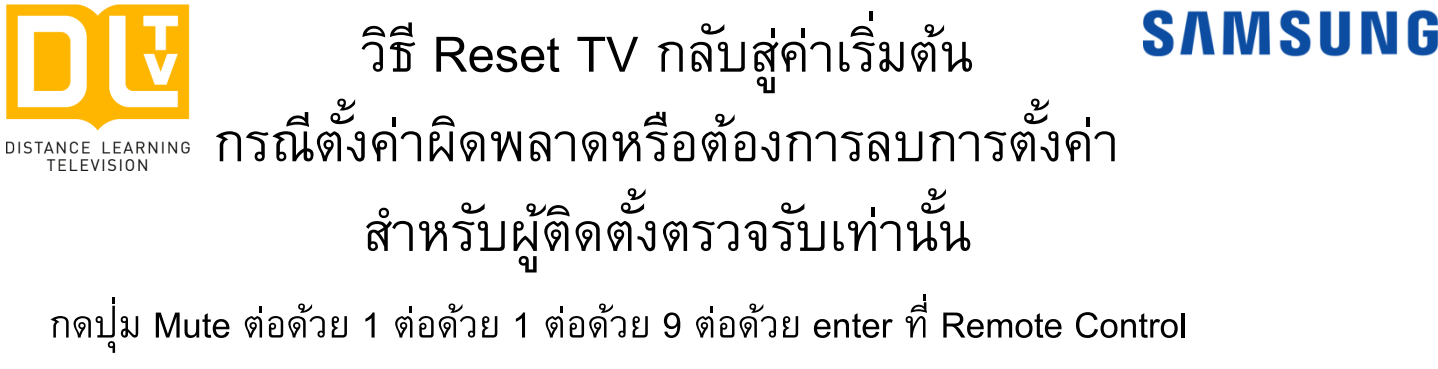

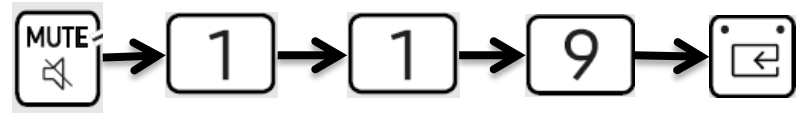

## หน้าจอจะขึ่น Menu สีน้ำเงิน ให้ กด ขึ้น 1 ครั้ง เพื่อเลื่อนไปที่ <u>System</u>

| Hospitality Mode | Standalone | Network         |
|------------------|------------|-----------------|
| Si Vendor        | OFF        | Widget Solution |
| Power On         |            | HMS             |
| Channel          |            | Virtual Standby |
| Menu OSD         |            | Security Mode   |
| Clock            |            | DRM             |
| Music Mode       |            | System          |
| Remote Jack Pack |            |                 |
| External Source  |            |                 |
| Bathroom Speaker |            |                 |
| HP Management    |            |                 |
| Eco Solution     |            |                 |
| Logo/Message     |            |                 |
| Cloning          |            |                 |
| REACH Solution   |            |                 |

#### หน้าจอจะขึ้น Menu สีน้ำเงิน ให้ กด ขึ้น 1 ครั้ง เพื่อเลื่อนไปที่ <u>TV Reset</u>

| ell Diagnosis for TV  |     |
|-----------------------|-----|
| elf Diagnosis for HTV |     |
| 5W Update             |     |
| Service Pattern       | OFF |
| Sound Bar Out         | OFF |
| Contact Samsung       |     |
| tandby LED            | ON  |

#### หลังกด จอภาพจะปิด หากกดเปิดใหม่ TV จะกลับโหมดการตั้งค่าเริ่มต้น

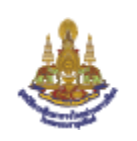

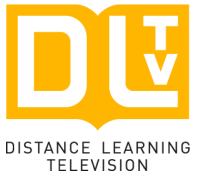

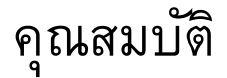

### SAMSUNG

เป็นเครื่องรับโทรทัศน์สี ขนาดไม่น้อยกว่า 48.5 นิ้ว

หลอดภาพ LED Backlight

ความละเอียดจอภาพ 1920 x 1080 Pixel

#### สามารถตรวจสอบได้จากเอกสาร Brochure ที่แนบมา หรือ บนกล่อง หรือ สติ๊กเก้อ หลังจอภาพ ไม่มีการทดสอบการใช้งาน

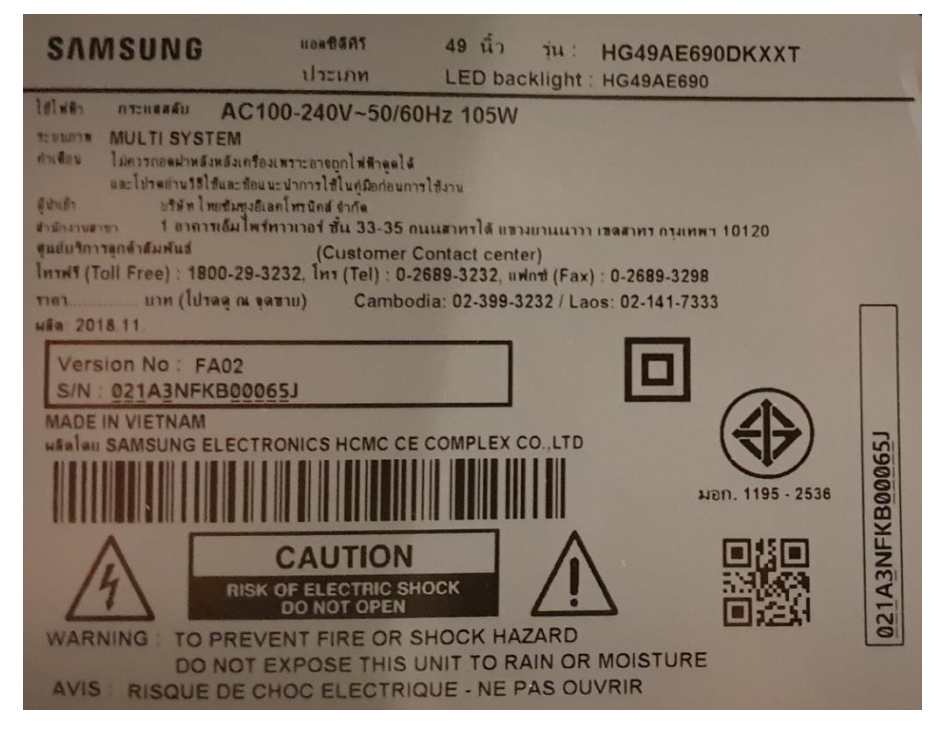

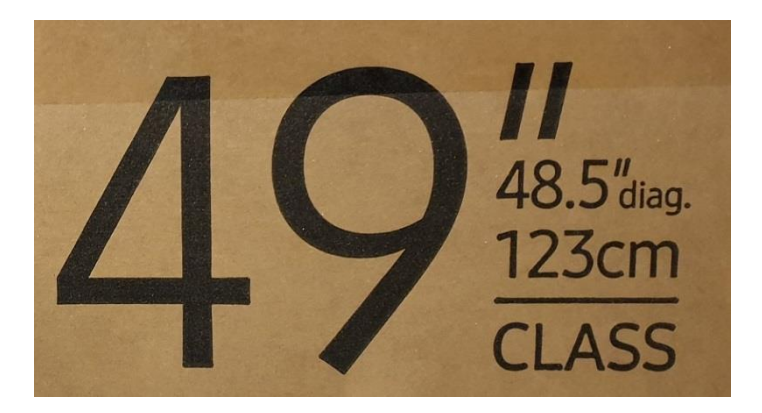

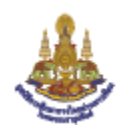

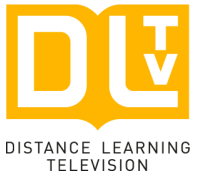

## ทดสอบการใช้งาน ช่องเชื่อมต่อต่างๆ

## SAMSUNG

เชื่อมต่อ Wifi ได้ และรองรับระบบ Screen Mirroring

ช่องเชื่อมต่อระบบเครือข่าย Ethenet-LAN RJ45

กดปุ่ม Mute ต่อด้วย 1 ต่อด้วย 1 ต่อด้วย 9 ต่อด้วย enter ที่ Remote Control

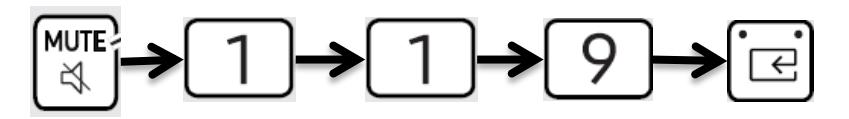

หน้าจอจะขึ้น Menu สีน้ำเงิน ให้ กด ขึ้นหรือลงเท่านั้น ที่ Remote Control เพื่อไปที่ Network กดเข้าไปและเลือก Network Setup

จะเปลี่ยนมาที่ Menu จอภาพ เครือข่าย เข้าที่ การตั้งค่าเครือข่าย

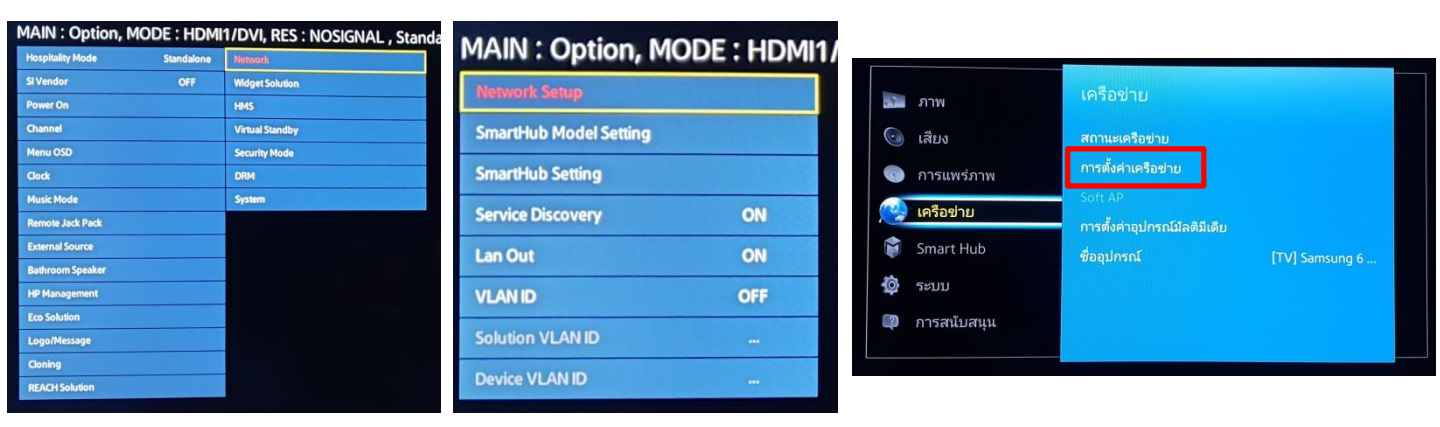

การตั้งค่าเครือข่าย สามารถเลือกได้แสดงว่ามี ไร้สาย หมายถึง <u>มี Wifi ใช้งานได้</u> เคเบิ้ล หมายถึง <u>มี Ethernet LAN ใช้งานได้</u>

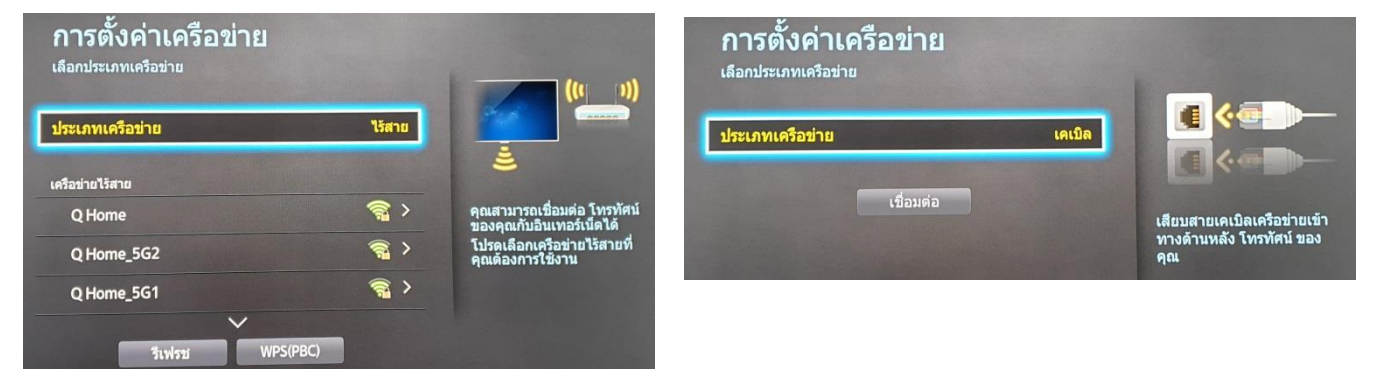

## จบการสาทิต หรือตั้งค่าเสร็จ ให้กดปิดจอเพื่อ Save

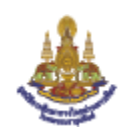

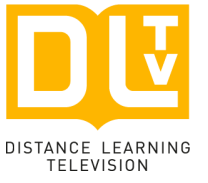

## ทดสอบการใช้งาน ช่องเชื่อมต่อต่างๆ

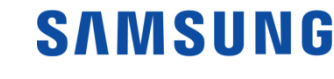

e.

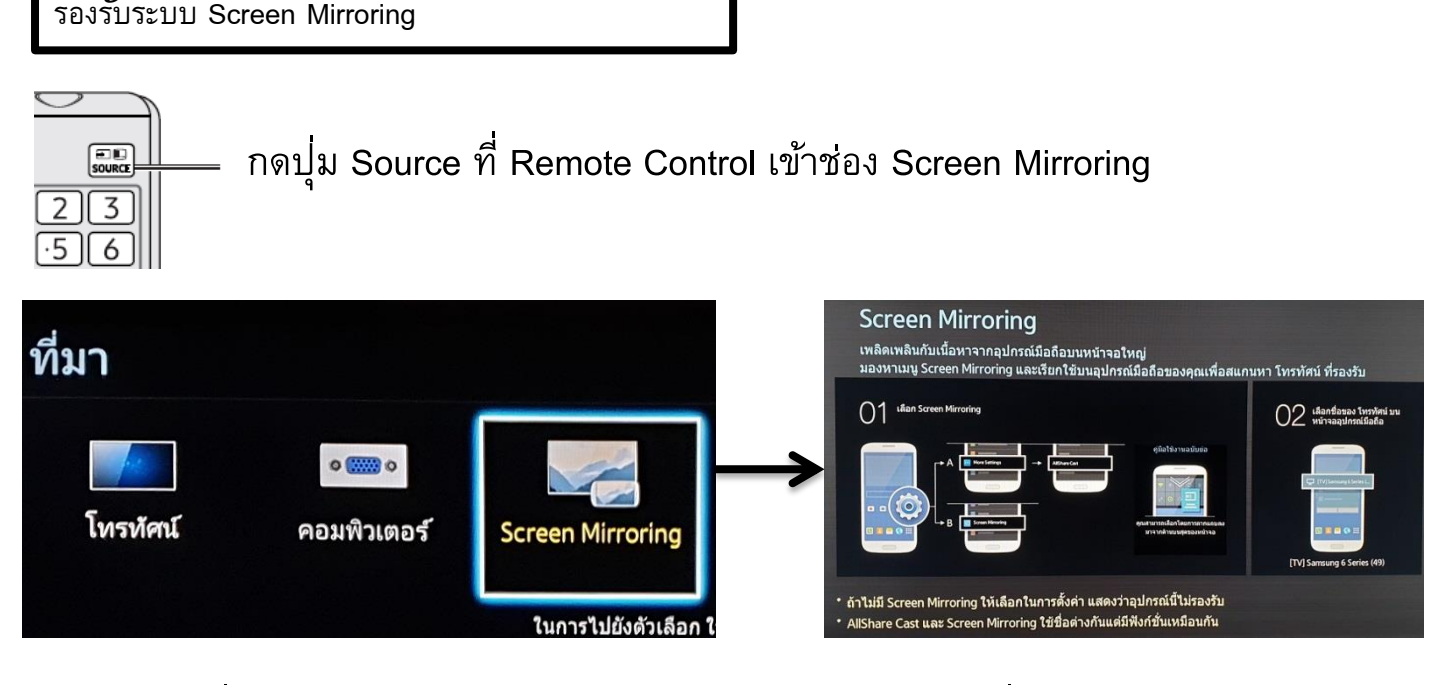

การทดสอบเชื่อมต่อทำได้หลายวิธี เลือกใช้อุปกรณ์หาได้จากสถานที่ตรวจรับ 1. เชื่อมต่อผ่าน Android เช่น ของ SAMSUNG ชื่อ Smart view หรือ ในยี่ห้ออื่นๆ ที่ใช้ระบบ Wifi Direct // Miracast เป็นตัวส่งสัญญาณอาจจะชื่อแตกต่างกันแต่ใช้งานเหมือนกัน

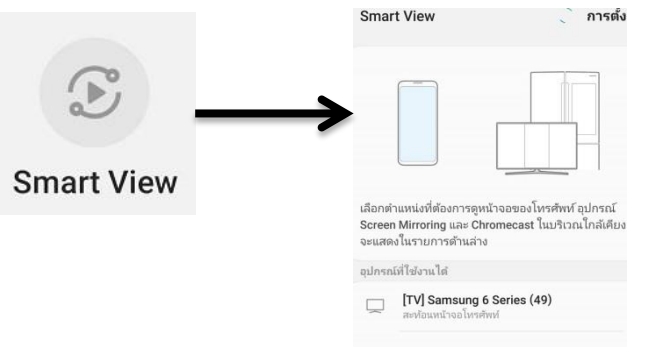

 เชื่อมต่อผ่าน Windows 8.1 หรือ Windows 10 คลิกขวาเลือก Display Setting เข้า Connect to Wireless Display เลือกจอภาพแล้วกด เชื่อมต่อ

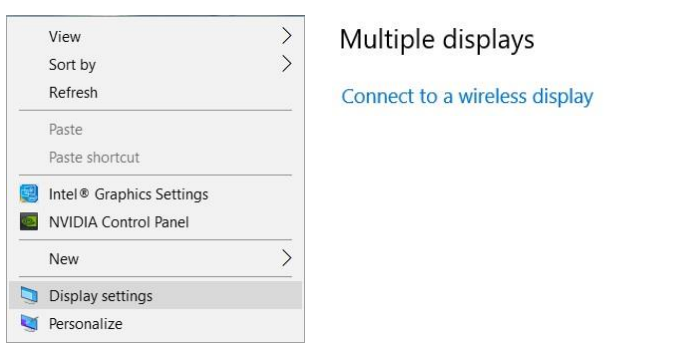

<u>ทดสอบโดยการใช้อุปกรณ์ที่มี</u> <u>ในพื้นที่ตามสะดวกขึ้นภาพได้</u>

۲

### SAMSUNG

# คุณสมบัติ มีช่องเชื่อมต่อต่างๆ

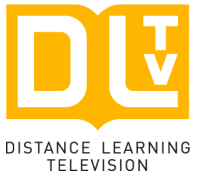

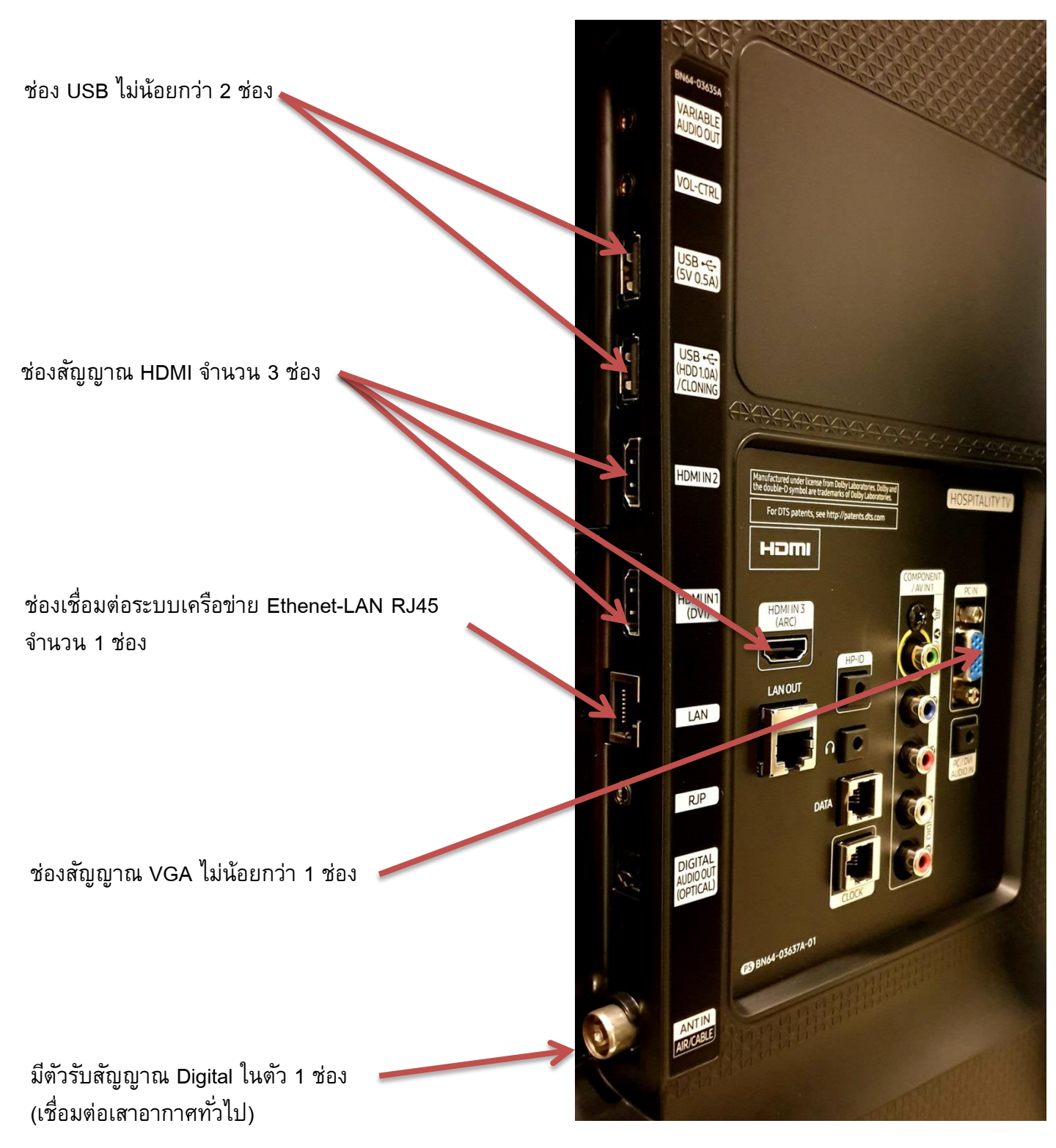

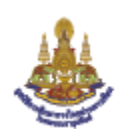

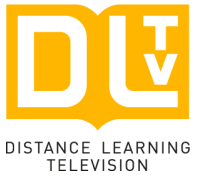

# ทดสอบการใช้งาน ช่องเชื่อมต่อต่างๆ

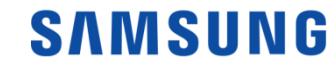

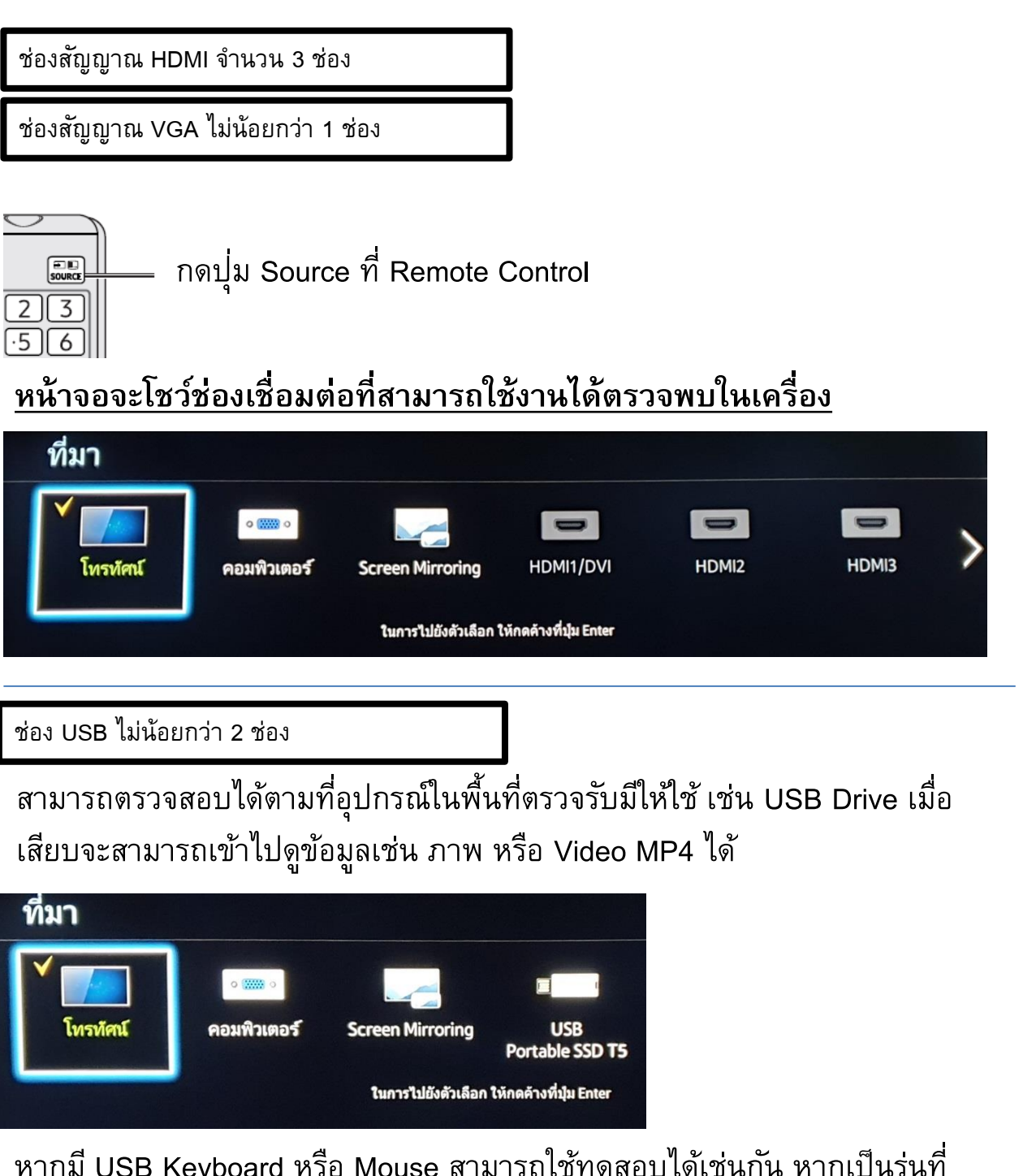

หากมี USB Keyboard หรือ Mouse สามารถใช้ทดสอบได้เช่นกัน หากเป็นรุ่นที่ รองรับจะขึ้นมาที่หน้าจอทันที

มีอุปกรณ์ใหม่เชื่อมต่อกับ TV (แอปฯ บาง ตัวอาจใช้งานกับอุปกรณ์นี้ไม่ได้) ชื่ออุปกรณ์ Logitech USB Receiver ตกลง

<u>สามารถเสียบทดสอบได้ทั้ง 2 ช่อง โดยตามที่อุปกรณ์ใน</u> <u>พื้นที่สะดวกให้ใช้</u>

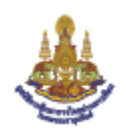

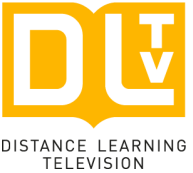

## ทดสอบการใช้งาน ช่องเชื่อมต่อต่างๆ

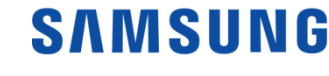

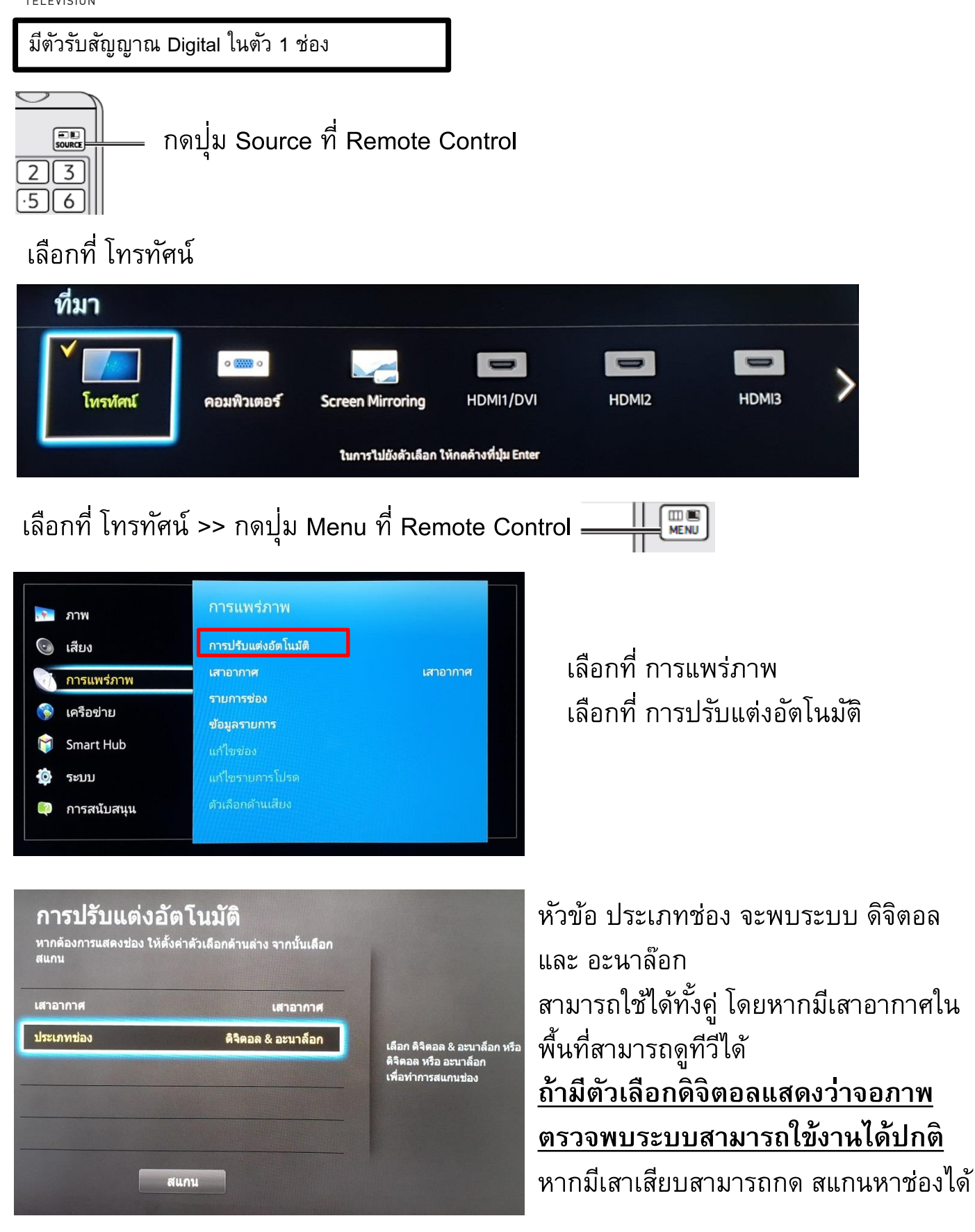

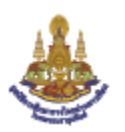

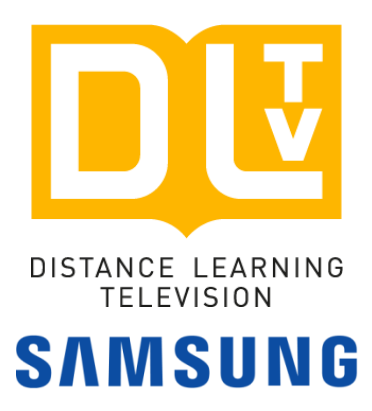

# ขาตั้งล้อเลื่อน

#### Model: METALNIC MT-F1700

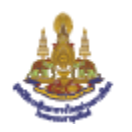

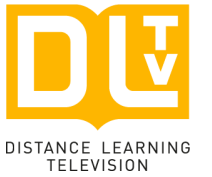

## การประกอบ ขาตั้งล้อเลื่อน

## SAMSUNG

#### 1.รูปแบบ การประกอบขาตั้ง

Youtube

https://youtu.be/48albrqkKZk4

#### Download

https://drive.google.com/file/d/1BG78IS AhdvclqZaC5gSFirGWf9Uh1Wmc/view ?usp=drivesdk

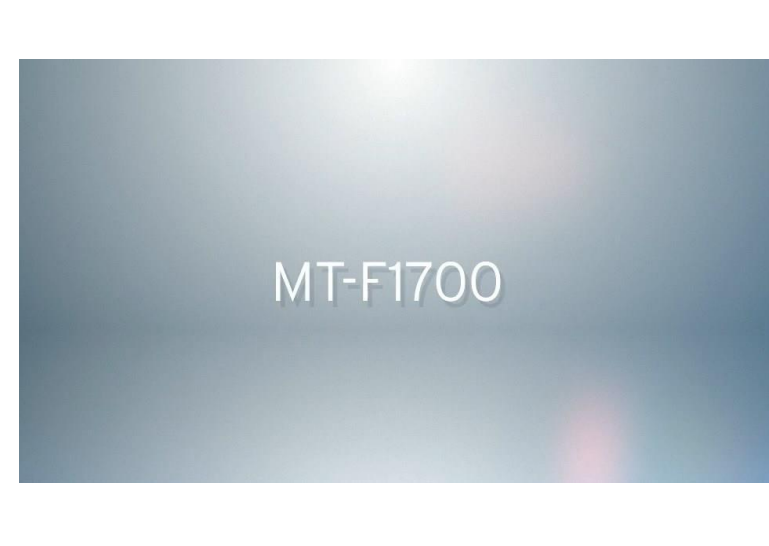

#### 2.วิธีการ การประกอบขาตั้ง

Youtube https://youtu.be/5hmHD P4uI0

#### Download

https://drive.google.com/file/d/1ngzeqwo2xujnsLdoJsTGFMzXzB3oSI5/view?us p=drivesdk

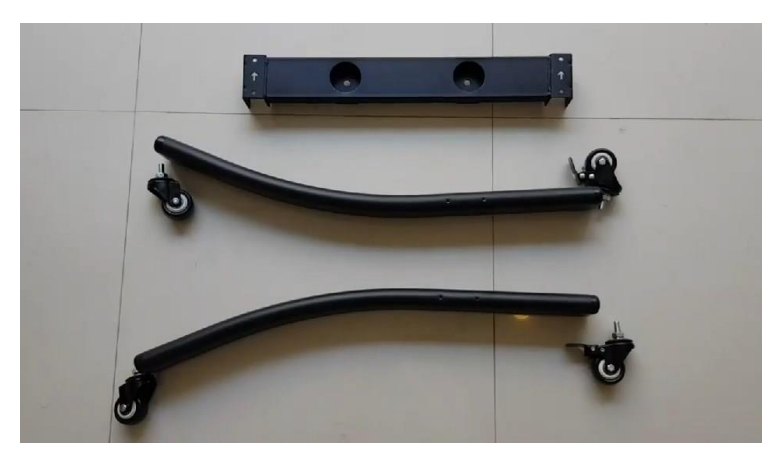

#### 3.ວີธีตรวจรับ

Youtube https://youtu.be/8CAJFPV-BGY

Download <u>https://drive.google.com/file/d/1Yrp9v5L</u> <u>qtUhovuZsLB8Qp-</u> sx3nvhim e/view?usp=drivesdk

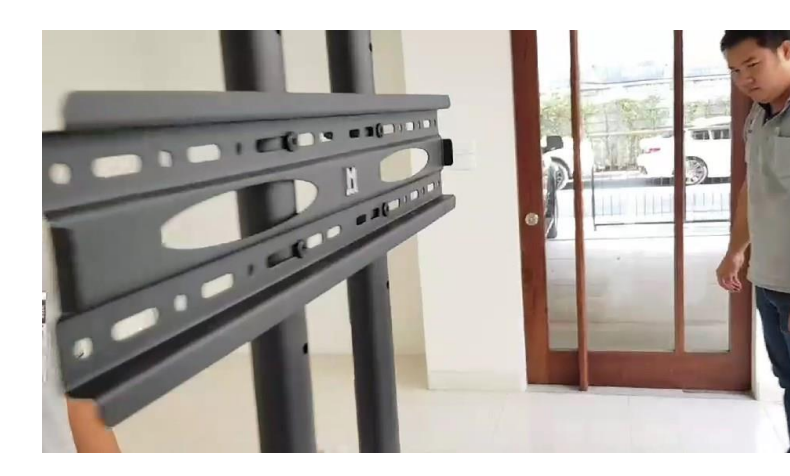

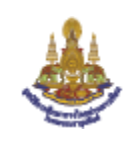

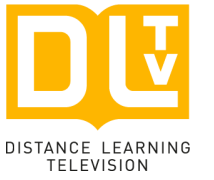

## คุณสมบัติ ขาตั้งล้อเลื่อน

## SAMSUNG

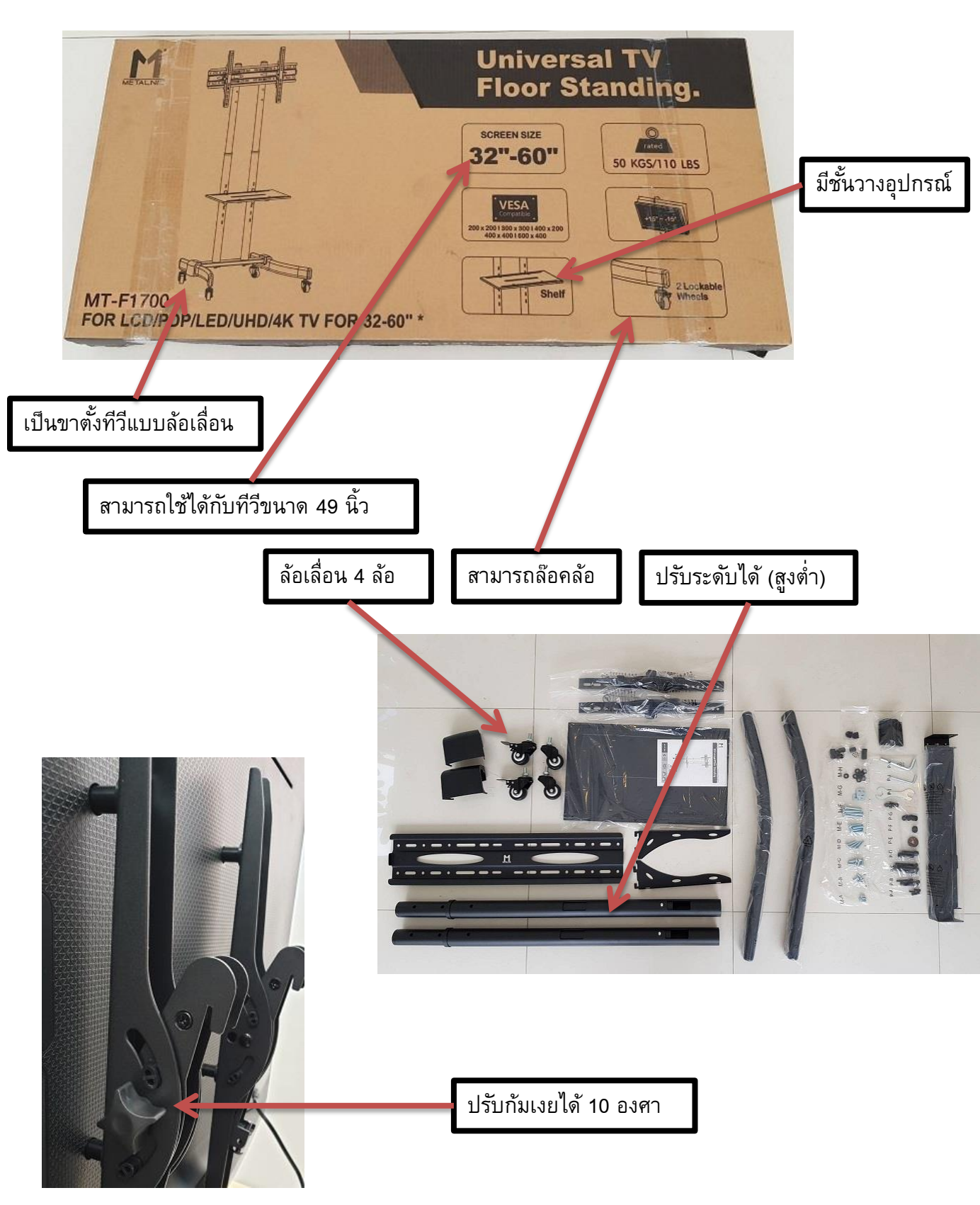

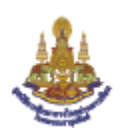

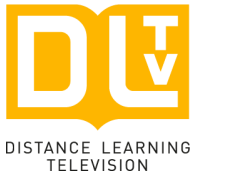

## ทดสอบการใช้งาน ขาตั้งล้อเลื่อน

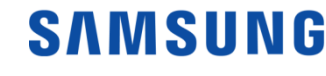

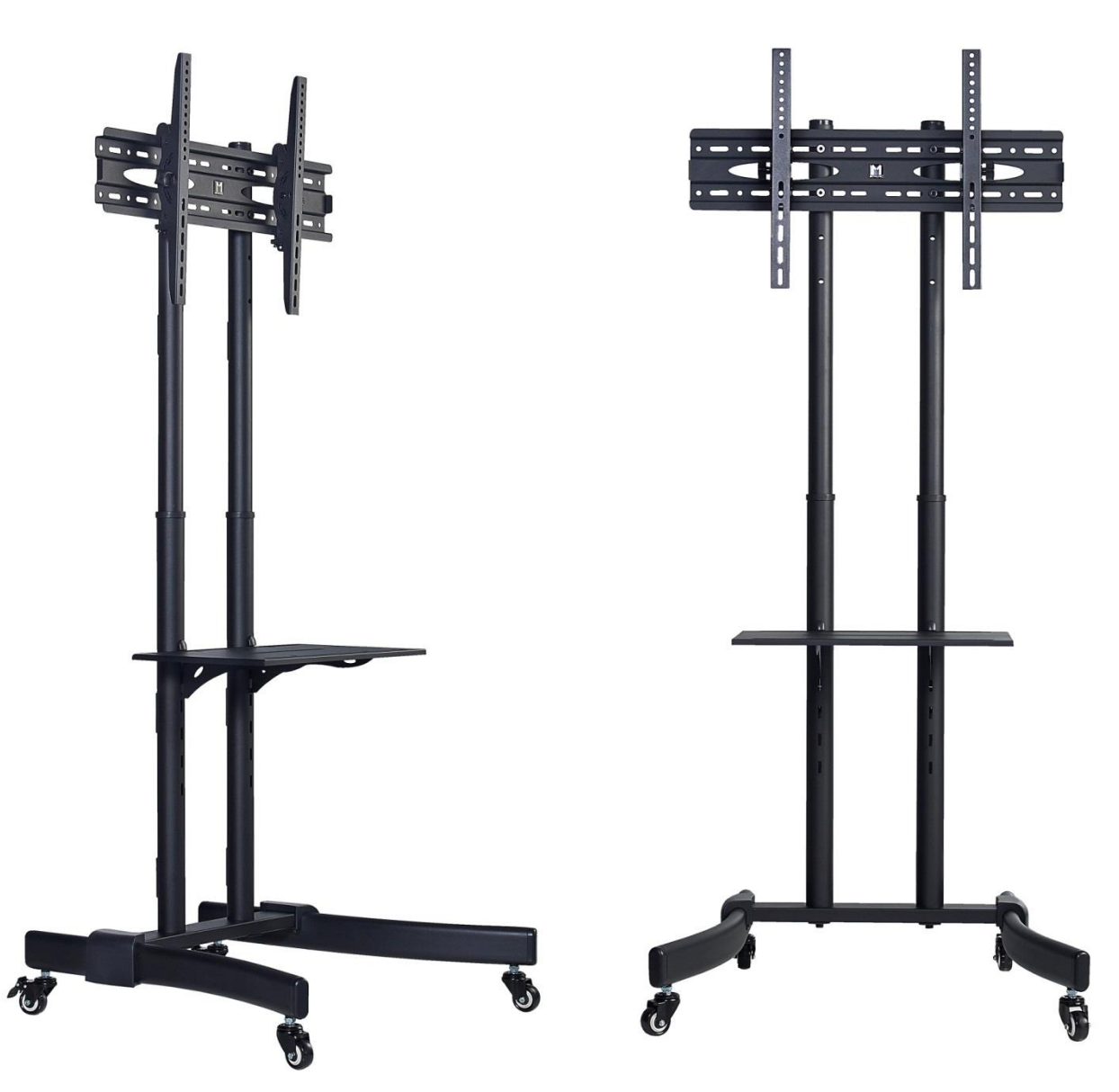

ทดสอบตามเห็นสมควรอย่างน้อย 1 ชุด \*คำเตือน\* หากเป็นไปได้เนื่องด้วยโครงการไม่ได้ติดตั้งที่จุดตรวจรับ อุปกรณ์ไม่เหมาะกับการติดตั้งถอดเก็บอุปกรณ์และ ถุงน๊อต อาจใส่กล่องกลับไม่เหมือนเดิม สินค้าเป็นเหล็กและน๊อต ข้อแนะนำไม่ควรติดตั้งเพื่อทดสอบโดยไม่จำเป็นอาจทำให้เกิดการ เสียหาย เพื่อให้โครงการได้ใช้อุปกรณ์ที่สมบูรณ์และไม่ติดปัญหาในการติดตั้ง ขอความกรุณาไม่ แกะถุงหรือนำอุปกรณ์ไปใช้กับกล่องอื่นโดยไม่จำเป็น

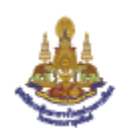

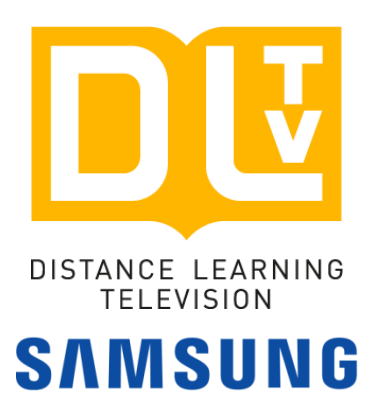

# เอกสารแนบท้าย 1. เอกสารข้อมูลสินค้า SAMSUNG HG49AE690DKXXT 2. เอกสารข้อมูลสินค้า Stand TV METALNIC MT-F1700 3. เอกสารรับรองคุณสมบัติสินค้าจาก SAMSUNG 4. เอกสารรับรองคุณสมบัติสินค้าจาก METALNIC

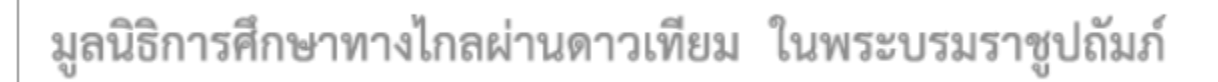

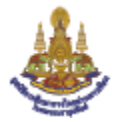

# Samsung Hospitality Displays HG49AE690DKXXT

- Hightlights FHD-Quality Content Delivery Smart TV with Web browser Digital TV DVB-T2 Processor Quad-Core LAN in and LAN out connectivity Screen Mirroring Display function

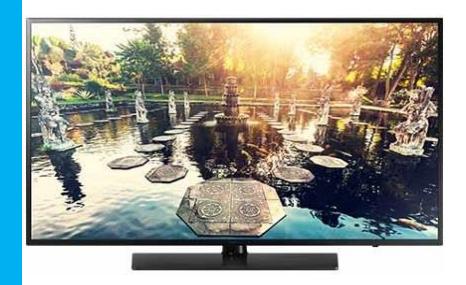

| Specification     |                                                |                                                                                |                                                                         |
|-------------------|------------------------------------------------|--------------------------------------------------------------------------------|-------------------------------------------------------------------------|
|                   | Backlight                                      | ชนิดของหลอดภาพ                                                                 | Slim Direct LED                                                         |
|                   | Sereen Size                                    |                                                                                | 40                                                                      |
|                   |                                                | 114101412711W                                                                  | 49                                                                      |
|                   | Operation Hour                                 | รองรบเวลาการเบดบฏบตการ ชว เมง/วน                                               | 16/7                                                                    |
|                   | HD/FHD                                         | ชนิดระดับความละเอียดที่รองรับ                                                  | FHD 1080P                                                               |
| Dicplay           | Resolution                                     | ระดับความละเอียดจอภาพ                                                          | 1,920 x 1,080                                                           |
| Display           | Aspect Ratio                                   | อัตราส่วนจอภาพ                                                                 | 16:9                                                                    |
| วะบบมาพ           | Picture Engine                                 | ระบบปรับภาพอัดโนมัดิ                                                           | HyperReal Engine                                                        |
|                   | Clear Motion Rate                              | ลัตราคาาบคบทัดของภาพเคลื่อบไหา                                                 | 100 Hz                                                                  |
|                   | Static Contract Datio                          | 00114500                                                                       | More Contract                                                           |
|                   |                                                |                                                                                |                                                                         |
|                   |                                                | นุ่มมองจอย เพชาย/บา เ                                                          | 176/176                                                                 |
|                   | Wide Color Enhancer Plus                       | ระบบปรบสอด เนมด                                                                | Yes                                                                     |
|                   | Dolby Digital Plus                             |                                                                                | มี                                                                      |
|                   | Virtual Surround                               |                                                                                | มี                                                                      |
|                   | DTS Codec                                      |                                                                                | มี                                                                      |
| Audio             | Auto Volume Leveler                            | การตั้งค่าควบคุมระดับเสียง                                                     | มี                                                                      |
| ระบบเสียง         | Speaker Type                                   | ชนิดของลำโพง                                                                   | 2CH(Down Firing + Base Reflex)                                          |
|                   | Sound Output (RMS)                             |                                                                                | 20W/ต้าย:10W/ ตาา:10W)                                                  |
|                   | Blueteeth (Blueteeth Music Dlaver)             | ระทบเชื่องก่อมืออีอข่อมระบบ Dirotooth เพื่อเอ่งแพลงอองขึดอื่อ                  | ถึ                                                                      |
|                   | Bide (Ootin (Bide (Ootin Music Pidyer)         | ระบบเขอมตอมอยอด (มระบบ Dideiooil) เพอเดนเพดงจ (กมอยอ                           | и<br>и (и со)                                                           |
|                   | variable speaker out                           | วยงวมการเขยพฤยิญา เพงนอกแบบ เม เน                                              | 4νν (ινιυπο, δΩ)                                                        |
|                   | Smart TV / Smart Hub                           | สมารททวพรอมไปรแกรมแอปพริเคชน สามารถไหลดเพิ่มได้ผ่านอินเตอร์เน็ด                | <u>ม</u>                                                                |
|                   | Web Browser                                    | รองรับการเล่นเว็บไซด์                                                          | มี                                                                      |
|                   | Samsuna SMART View                             | แอปพลิเคชันเชือมต่อกับทีวี โดยสามารถแชร์ ภาพ เพลง และภาพยนตร์                  | រើ                                                                      |
|                   |                                                | ระหวาง ระบบ IOS หรือ Android ไปทีวี (เฉพาะรุ่นที่รองรับ)                       | -                                                                       |
| General Feature   | Wireless LAN Builit-in                         | ระบบการเชื่อมต่อไร้สายติดดังภายในดัวเครื่อง                                    | มี                                                                      |
| ระบบทั่วไป        | Mobile to TV (Screen Mirrorina)                | ระบบการรับสัญญาณภาพและเสียงไร้สายจากระบบมือถือและแทปเล็ด ที่มีระบบ             | มี                                                                      |
|                   | · · · · · · · · · · · · · · · · · · ·          | Screen Mirroring หรือ Smart View                                               |                                                                         |
|                   | Picture in Picture                             | ระบบภาพซ้อนภาพ                                                                 | มี                                                                      |
|                   | WIFI Soft AP                                   | ระบบกระสายสัญญาณอินเตอร์เน็ทไร้สายภายในห้อง                                    | มี                                                                      |
|                   | OSD Language                                   | เมนูหน้าจอ                                                                     | รองรับภาษาพื้นฐานของประเทศ (ไทย)                                        |
|                   | Sleep Timer                                    | การตั้งเวลาปิดเครื่อง                                                          | มี                                                                      |
|                   | Hospitality Menu Mode                          | รองรับการใช้งานตั้งค่าเมนูดอนรับ เพื่อใช้ในการแสดงรายละเอียดต่างๆ              | มี                                                                      |
|                   | Barrier On Marda                               |                                                                                | لم                                                                      |
|                   | Power On Mode                                  | รองรบการดงคาลอคของสญญาณเมอเบดเครอง หรอลอคคาเสยงเมอเบดเครอง                     | ม                                                                       |
| Hospitality       |                                                | รองรับการตั้งค่าล๊อคปิดเมนูภาพ ล๊อคระดับเสียง หรือล๊อคการใช้งาน ปุ่มกดด้านหลัง | e.                                                                      |
| Feature           | Meria OSD Lock Mode                            | จอ                                                                             | μ<br>μ                                                                  |
| ระบบพิเศษเฉพาะ    | Multi Code Remote Control                      | รองรับการตั้งค่า รีโมทให้ใช้งานไม่ชนกันในกรณีติดตั้งทีวีใกล้กัน                | มี                                                                      |
|                   | USB Cloning Mode                               | รองรับการคัดลอกการตั้งค่า จากเครื่องนึงไปอีกเครื่องผ่าน USB Drive              | มี                                                                      |
|                   | Logo Display Welcome Screen with               | รองรับระบบแสดงภาพโลโก้หรือวีดีโอของหน่วยงานเมื่อเปิดเครื่อง และสามารถตั้ง      | a                                                                       |
|                   | Time out setting                               | หน่วงเวลา แสดงขึ้นหน้าจอหลังจากเปิดเครื่อง                                     | ม                                                                       |
|                   | HDMI (High-Definition Multimedia               | ช่างรับสังเงเวงเงาพบาพเสียงบงเงลิวิตาา                                         | 2 արեր                                                                  |
|                   | Interface)                                     | บอาวาทชนิเนิ แหน่ง เพศสระหยางหาาทดงดอด                                         | 2 MD 101                                                                |
|                   | USB (Universal Serial Bus)                     | ช่องการเชื่อมต่อหน่วยความจำภายนอก พร้อมรองรับการเล่น ภาพ เพลง และ              | 2 พอร์ต                                                                 |
|                   |                                                | ภาพยนตร์                                                                       |                                                                         |
|                   | Component In (Y/Pb/Pr)                         | ช่องรับสัญญาณภาพและเสียงแบบอนาล็อกแยกสัญญาณสีคุณภาพสูง                         | 1 ชุด                                                                   |
|                   | Composite In (AV)                              | ช่องรับสัญญาณภาพและเสียงแบบอนาลิอก                                             | 1 (ใช้ร่วมกับพอร์ด Component Y)                                         |
|                   | Ethernet (LAN)                                 | ช่องรับสัญญาณเชื่อมต่อระบบเครือข่าย RJ45                                       | 1 พอร์ด                                                                 |
|                   | Ethernet Bridge (LAN-Out)                      | ช่องส่งออกสัญญาณเชื่อมด่อระบบเครือข่าย RJ45                                    | 1 พอร์ด                                                                 |
| Interface         | RJ12 (RS232C)                                  | ช่องการเชื่อมต่อเพื่อติดตั้งระบบสั่งงานตัวเครื่องจากห้องควบคุม                 | 1 พอร์ต                                                                 |
| การเชื่อมต่อ      | Headphone                                      | ช่องเชื่อมต่อหูฟังภายนอกหรือ เครื่องเสียงภายนอก                                | 1 พอร์ด                                                                 |
|                   | PC In (D-sub)                                  | ช่องรับสัญญาณภาพคอมพิวเตอร์                                                    | 1 พอร์ด                                                                 |
|                   | PC Audio In (Mini Jack)                        | ช่องรับสัญญาณเสียงเข้า                                                         | 1 พอร์ด                                                                 |
|                   | RE In (Terrestrial / Cable input)              |                                                                                | 1 พอร์ด                                                                 |
|                   |                                                | ช่วงววกสัญญาณ สี่แหน่งหลีวิตวล                                                 | 1 พวร์ด                                                                 |
|                   |                                                | ข้องออกสัญญาณสัยงแบบตั้งต่อส                                                   |                                                                         |
|                   |                                                | นองออกเซเน็น และอาการ เห็น                                                     | 1 W230                                                                  |
|                   | Variable Audio Out Volume Control              | ของเขอมดออุบกรณควบคุมเสยงออกแบบ เม เน                                          | 1 WD50                                                                  |
|                   | VESA Wailmount Support                         | ของตอรองรบ vvalimount มาตราฐาน VESA                                            | ขนาด 200 x 200mm (นอด M8)                                               |
| TV System         | DTV Tuner Built-in                             | ระบบดีจิตอลทีวีสำหรับประเทศไทย ดิดดังในดัวเครื่อง                              | DVB-T2/C ดรงดามมาตรฐาน กสทช.                                            |
| ระบบรับสญญาณที่วี | Analog Tuner                                   | ระบบอนาล็อกทีวี ดิดดังในดัวเครื่อง                                             | มี                                                                      |
| Power             | Power Supply                                   | รองรับแหล่งจ่ายไฟ                                                              | AC100-240V 50/60Hz                                                      |
| ระบบไฟฟ้า         | Power Consumption (Stand-by)                   | การใช้พลังงานขณะอยู่ในโหมดแสดนบาย                                              | 0.5                                                                     |
|                   | Remote Controller Model                        | รหัสรุ่นรีโมท                                                                  | TM1240 (มีดัวยึดป้องกันการเปิดฝ่าถ่าน)                                  |
| Accessory         | Battery (for Remote Control)                   | Battery (for Remote Control)                                                   | มี                                                                      |
| อุปกรณ์           | Power Cable                                    | Power Cable                                                                    | มี                                                                      |
|                   | Quiels Install Quide                           | ภาพและวิธีติดตั้งแบบง่าย                                                       | มี                                                                      |
|                   | QUICK INSTAll GUIDE                            |                                                                                |                                                                         |
|                   | Quick Install Guide                            |                                                                                | รับประกัน 3 ปี แบบบริการองพื้นที่ช่อม Sameung 🥒                         |
| Warranty          | Quick install Guide<br>Warranty Part and Labor | การรับประกันสินค้า                                                             | รับประกัน 3 ปี แบบบริการลงพื้นที่ช่อม Samsung<br>ภายในประเทศไทย SERVICE |

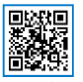

## SAMSUNG

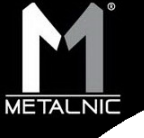

## METALNIC LED TV FLOOR STAND Model: MT-F1700

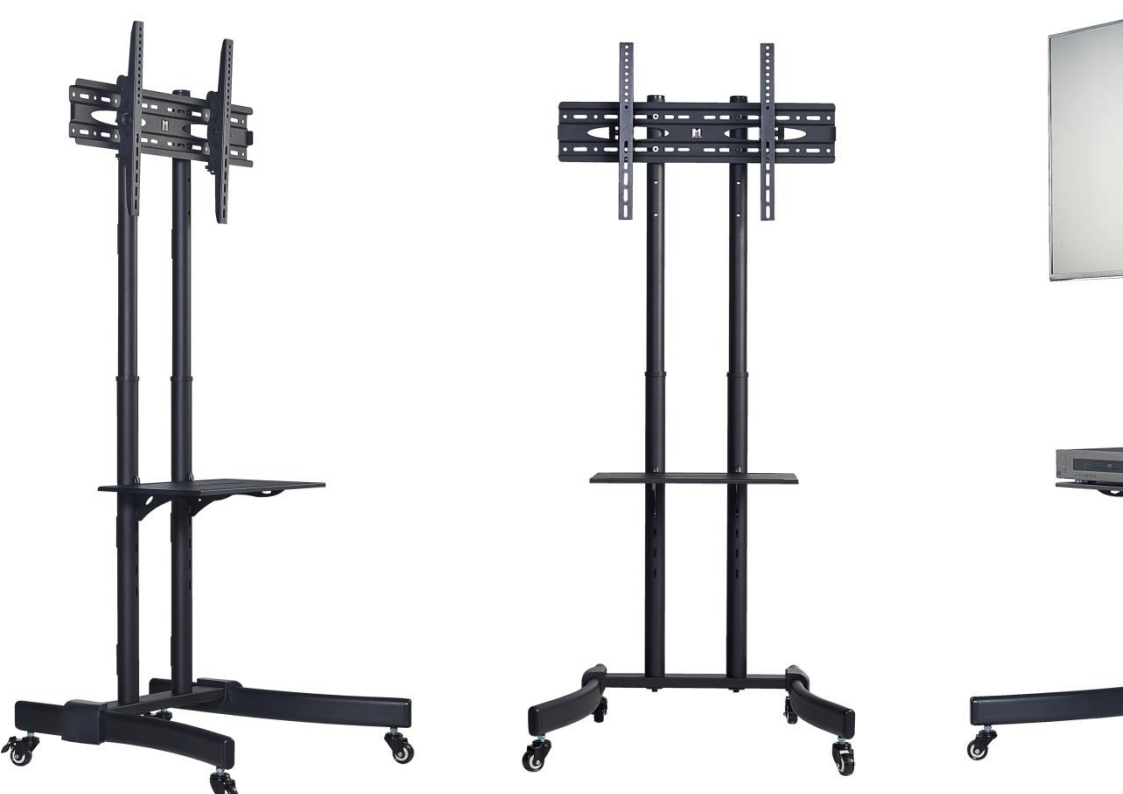

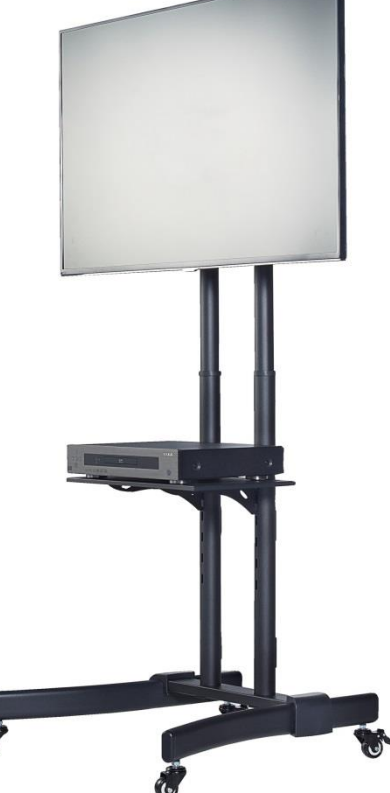

#### **Specification**

- สามารถรองรับจ<sub>.</sub>อแอลอีดี ทีวี ได้ตั้งแต่ขนาด 32-60 นิ้ว
- สามารถรองรับน้ำหนักได้ 50 กิโลกรัม
- สามารถปรับระดับกัมและเงย ได้สูงสุดถึง 15 องศา
- สามารถปรับระดับสูงต่ำได้
- ขนาดแผ่นเพลทของขาแขวนไม่น้อยกว่า 15 x 66 เซนดิเมตร (กว้าง x ยาว)
- ชุดขาตั้งประกอบด้วยล้อเลื่อน 4 ล้อ และสามารถล็อคได้ 2 ล้อหลัง
- ขนาดชั้นวาง มีขนาดไม่น้อยกว่า 48 x 29 ซม. (กว้าง x ลึก) โดยสามารถวางและรับน้ำหนักเครื่องเล่น DVD หรือ Notebook ขนาดมาตรฐานได้ 10กิโลกรัม
- ชั้นวาง DVD สามารถปรับระยะความสูงต่ำได้ อย่างน้อย 6 ระดับ
- ชุดขาดั้งสำหรับแขวนทีวีสามารถปรับระดับสูงต่ำได้
- ชุดขาตั้งล้อเลื่อนมีความสูงไม่น้อยกว่า 170 เซนติเมตร (ไม่รวมตอนแขวนทีวี)
- ใช้ระบบการทำสีฝุ่น โดยจะเป็นสีดำผิวทราย (Powder Coating)
- อุปกรณ์ทุกชิ้นสามารถถอดประกอบได้ และถูกบรรจุอยู่ในกล่อง เพื่อสะดวกในการจัดส่ง
- มีชุดอุปกรณ์ที่สำหรับการดิดดั้ง เช่น ชุดสกรู, คู่มือ
- Vesa Pattern : 200 x 200, 300 x 300, 400 x 300, 400 x 400 และ 600 x 400 มิลลิเมตร
- รับประกัน 3ปี

#### Contact us E5 Metalnic Company Limited -

4/20 Moo 12 Soi Krungthepgreetha 20 Krungthepgreetha road Sapansoog Sapansoog Bangkok 10250

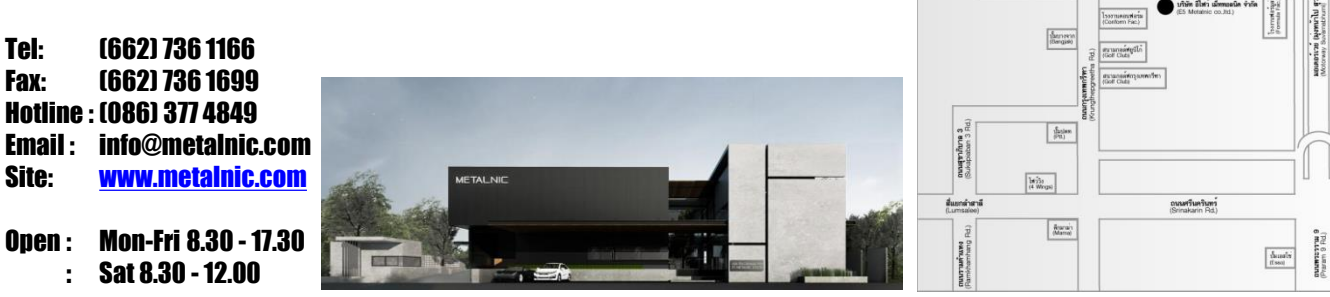

ขอบกรุงเทพเกียว 37 (Sol Krungfrepgreat)

hierrys

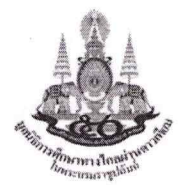

มูลนิธิการศึกษาทางไกลผ่านดาวเทียม ในพระบรมราชูปถัมภ์

319 กระทรวงศึกษาธิการ ถนนราชดำเนินนอก

แขวงดุสิต เขตดุสิต กรุงเทพฯ 10300 โทรศัพท์ 02-282-6734 โทรสาร 02-282-6735

| ใบตรวจรับเครื่                                     | องโทรทัศน์ แอล                                           | าอีดี ขนาด 49 นิ้ว โครงการเพื่ | <b>่มประสิทธิ</b>                                                                                               | ร้ภาพอุปกรถ    | โโรงเรียนปลาย    | ทางเง่            | ป้าหมายการประเมิน จำนวน      | 1,750 โรงเ  | รียน |   |
|----------------------------------------------------|----------------------------------------------------------|--------------------------------|----------------------------------------------------------------------------------------------------|----------------|------------------|-------------------|------------------------------|-------------|------|---|
| ข้อมูลเขตพื้นที่การศึกษา                           | เที่การศึกษา ผู้ประสานงานประจำสำนักงานเขตพื้นที่การศึกษา |                                |                                                                                                    |                |                  |                   |                              |             |      |   |
| สำนักงานเขตพื้นที่การศึกษา                         |                                                          |                                | ชื่อ - สกุล                                                                                                    |                |                  |                   |                              |             |      |   |
| สังกัด                                             |                                                          |                                | เบอร์โทรศัพท์อีเมลอีเมล                                                                                         |                |                  |                   | 8                            |             |      |   |
| ตำบล                                               | อำเภอ                                                    |                                | 'n                                                                                                    | ผู้ส่งของ      |                  |                   |                              |             |      |   |
| จังหวัด                                            | รหัสไปร                                                  | รษณีย์                         |                                                                                                    | ชื่อ - สกุล    |                  |                   |                              |             |      |   |
| โทรศัพท์                                           | โทรสาร                                                   |                                |                                                                                                    | เบอร์โทรศัพท์. |                  | อีเมล             | ດ                            |             |      |   |
|                                                    | 2 2 2 2 2                                                |                                | รายละเอีย                                                                                                    | เดการตรวจรับ   | งาน              | 2.2               |                              |             |      |   |
| <ol> <li>โทรทัศน์สี แอลอีดี ขนาด 49 นี้</li> </ol> | ้ว จำเ                                                   | แวนเครื่อง                     | คุถ                                                                                                    | นสมบัติ        | ทดสอบการใช้ง     | งาน แ             | ลขที่ใบส่งของ                |             |      |   |
| ยี่ห้อ Samsung                                     | รุ่น HG49AE690I                                          | DKXXT                          | <ul> <li>มี<br/>มี<br/>มี<br/>มี<br/>มี<br/>มี<br/>มี<br/>มี<br/>มี<br/>มี<br/>มี<br/>มี<br/>มี<br/>ม</li></ul> | 🗆 ไม่ถูกต้อง   | ่ □ ผ่าน □ ไม่ผ่ | ม่าน              | หมา                          | ยเหตุ       |      |   |
| เป็นเครื่องรับโทรทัศน์สี ขนาดไม่                   | น้อยกว่า 48.5 นิ้ว                                       |                                |                                                                                                    |                |                  | Į.                | ปรดระบุ หรือ แนบรายการ Seria | al Number   |      |   |
| หลอดภาพ LED Blacklight หรือ                        | งดีกว่า                                                  |                                |                                                                                                    |                |                  |                   |                              |             |      |   |
| ความละเอียดจอภาพ 1920 x 1                          | 080 Pixel หรือดีกว่า                                     | 1                              |                                                                                                    |                |                  |                   |                              |             |      |   |
| เชื่อมต่อ Wifi ได้ และรองรับระบ                    | มบ Screen Mirrorin                                       | g                              | _                                                                                                    |                |                  |                   |                              |             |      |   |
| ช่องเชื่อมต่อระบบเครือข่าย Eth                     | ernet-LAN RJ45                                           |                                | 5                                                                                                    |                |                  |                   |                              |             |      |   |
| ช่องสัญญาณ HDMI ไม่น้อยกว่า                        | 3 ช่อง                                                   |                                |                                                                                                    |                |                  |                   |                              |             |      |   |
| ช่อง USB ไม่น้อยกว่า 2 ช่อง                        |                                                          |                                |                                                                                                    |                |                  |                   |                              |             |      |   |
| ช่องสัญญาณ VGA ไม่น้อยกว่า 1                       | . ช่อง                                                   |                                |                                                                                                    |                |                  |                   |                              |             |      |   |
| มีตัวรับสัญญาณ Digital ในตัว ห                     | รือดีกว่า                                                |                                |                                                                                                    |                |                  |                   |                              |             |      | _ |
| เป็นของใหม่ ยังไม่เคยใช้งานมาก่                    | อน                                                       |                                |                                                                                                    |                |                  |                   |                              |             |      |   |
| มีคู่มือการใช้งานและบ่ารุงรักษา                    | ภาษาไทย จ่านวน 1                                         | ชุด                            |                                                                                                    |                |                  |                   |                              |             |      |   |
| 2. ขาตั้งทีวีแบบล้อเลื่อน                          | จำนวน                                                    | _ ชุด                          | คุถ                                                                                                    | แสมบัติ        | ทดสอบการใช้ง     | าน                | หมาย                         | ยเหตุ       |      |   |
| ยี่ห้อ METALNIC                                    | รุ่น MT-F1700                                            |                                | 🗆 ถูกต้อง                                                                                                    | 🗆 ไม่ถูกต้อง   | 🗆 ผ่าน 🗆 ไม่ผ่า  | ่าน               |                              |             |      |   |
| เป็นขาตั้งที่วีแบบล้อเลือน                         |                                                          |                                |                                                                                                    |                |                  |                   |                              |             |      |   |
| สามารถไข้กับทีวีขนาด 49 นิว ได่                    | ۲<br>                                                    |                                |                                                                                                    |                |                  |                   |                              |             |      |   |
| ล้อเลือน 4 ล้อ สามารถลือคล้อป                      | รับระดับได้                                              |                                |                                                                                                    |                |                  |                   |                              |             |      |   |
| ปรบกม-เงยได 10 องศา หรอมาเ                         | ากวา                                                     |                                |                                                                                                    |                |                  |                   |                              |             |      |   |
| มชนวางอุปกรณ อยางนอย 1 ชน                          | 4                                                        |                                |                                                                                                    |                |                  |                   |                              |             |      |   |
| รายละเอียด อื่น ๆ เพิ่มเติม                        |                                                          |                                |                                                                                                    |                |                  |                   |                              |             |      |   |
|                                                    |                                                          |                                | <u></u>                                                                                                    |                |                  |                   |                              |             |      |   |
|                                                    |                                                          |                                |                                                                                                    |                |                  |                   |                              |             |      |   |
|                                                    |                                                          |                                |                                                                                                    |                |                  |                   | Г                            |             |      |   |
| คณะกรรมการตรวจรับ                                  |                                                          |                                |                                                                                                    |                |                  |                   |                              |             |      |   |
| ลงชื่อ                                             |                                                          | ประธานกรรมก                    | าาร                                                                                                    |                |                  |                   | ผู้ส่งมอบ                    | งาน         |      |   |
| (                                                  |                                                          | )                              |                                                                                                    |                |                  |                   |                              |             |      |   |
| (                                                  |                                                          | )                              |                                                                                                    |                |                  |                   |                              |             |      |   |
| ลงชื่อ                                             |                                                          | กรรมการและเส                   | ลขานุการ                                                                                                    |                |                  |                   | (                            | <b>૧</b> ৩) | )    |   |
| (                                                  |                                                          | )                              |                                                                                                    |                |                  |                   |                              |             |      |   |
|                                                    |                                                          |                                |                                                                                                    | ตราประ         | ทับสำนักงานเขต   | n na <sup>1</sup> | วันที่ส่งมอ                  | บงาน        |      |   |
| วันที่ตรวจรับง                                     | าน/                                                      |                                |                                                                                                    |                |                  |                   | /                            | ./          |      | ~ |
|                                                    |                                                          |                                |                                                                                                    |                |                  |                   |                              |             | s    |   |
|                                                    |                                                          |                                |                                                                                                    |                |                  |                   |                              |             |      |   |

ภาพการตรวจรับ โทรทัศน์สี ขนาด 49 นิ้ว และขาตั้งแบบล้อเลื่อน

ตามโครงการเพิ่มประสิทธิภาพอุปกรณ์โรงเรียนปลายทางเป้าหมายการประเมิน จำนวน 1,750 โรงเรียน

1. ภาพรวมการจัดเก็บโทรทัศน์สี ขนาด 49 นิ้ว

2. ภาพระหว่างการทดสอบ

|                   | · |  |
|-------------------|---|--|
|                   |   |  |
| ชื่อสำนักงานเขต : |   |  |
| ที่อยู่ :         |   |  |
| วันที่รับของ :    |   |  |

#### SAMSUNG HG49AE690 Serial Number

| 1  | 16 |
|----|----|
| 2  | 17 |
| 3  | 18 |
| 4  | 19 |
| 5  | 20 |
| 6  | 21 |
| 7  | 22 |
| 8  | 23 |
| 9  | 24 |
| 10 | 25 |
| 11 | 26 |
| 12 | 27 |
| 13 | 28 |
| 14 | 29 |
| 15 | 30 |

#### SAMSUNG HG49AE690 Serial Number

| 31 | 46 |
|----|----|
| 32 | 47 |
| 33 | 48 |
| 34 | 49 |
| 35 | 50 |
| 36 | 51 |
| 37 | 52 |
| 38 | 53 |
| 39 | 54 |
| 40 | 55 |
| 41 | 56 |
| 42 | 57 |
| 43 | 58 |
| 44 | 59 |
| 45 | 60 |

| 61 | 76 | 91 |
|----|----|----|
| 62 | 77 |    |
| 63 | 78 |    |
| 64 | 79 |    |
| 65 | 80 |    |
| 66 | 81 | 92 |
| 67 | 82 |    |
| 68 | 83 |    |
| 69 | 84 |    |
| 70 | 85 |    |
| 71 | 86 |    |
| 72 | 87 |    |
| 73 | 88 |    |
| 74 | 89 |    |
| 75 | 90 |    |